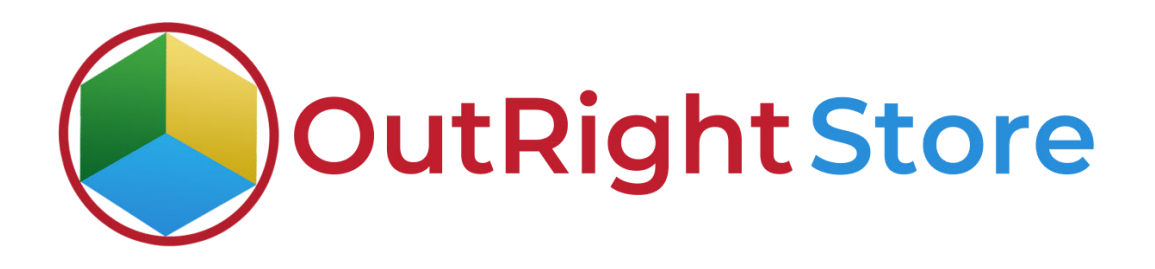

SuiteCRM Invalid Domain Detector

**User Guide** 

1. The first step is to make sure the license is validated.

|                                                                                          |                                                                                              | GREATE - Q @ @       |
|------------------------------------------------------------------------------------------|----------------------------------------------------------------------------------------------|----------------------|
| Configuration settings to adjust your Google Maps                                        |                                                                                              |                      |
| Geocoded Counts                                                                          |                                                                                              |                      |
| Shows the number of module objects geocoded, grouped by geocoding response               | Product Name 🗢 Expiry Date 🕀 Verification Status 🕀 Dat                                       | e Crested 🗢 Status 🗢 |
| Seconding lest                                                                           | C- sutrist invalid domain verified                                                           | active               |
| rom a single geocoding (est with detailed dischay results.                               |                                                                                              | (1-1of1)             |
| Geocode your object addresses. This process may take a few minutes!                      |                                                                                              |                      |
| Address Carbo                                                                            | Security Groups: Mass Assign ASSIGN REMOVE Group: -None                                      |                      |
| Provides access to Address Cache Information. This is only cache.                        | R Supercharged by Salascenter @ Parameter By SugarCRN4 @ Server response time: 0.12 seconds. | BACK TO TOP A        |
| Outright Invalid Domain Setting<br>This section consider Dutricht Invalid Domina Setting |                                                                                              |                      |
|                                                                                          |                                                                                              |                      |
| Step 1:<br>License Activated                                                             |                                                                                              |                      |
| Outright Investit Dumein Configuration                                                   |                                                                                              |                      |
| View Invalid domain conguration                                                          |                                                                                              |                      |
| Outright Invalid Domain                                                                  |                                                                                              |                      |
| View Invalid Domain                                                                      |                                                                                              |                      |
| Send Report                                                                              |                                                                                              |                      |
| Send instant report on Email                                                             |                                                                                              |                      |

2. Secondly, you need to configure the module in which you want to check invalid domains. And selected what to do if the domain is invalid. Either remove it or update the lead status to dead.

| ≡           | administration 🗸                                                                              | CREATE + Q A A | INVALID DOMAIL               | N CONFIGURATION 🗸                    |                                              | CREATE - Q @@              | ) |
|-------------|-----------------------------------------------------------------------------------------------|----------------|------------------------------|--------------------------------------|----------------------------------------------|----------------------------|---|
|             | Configuration settings to adjust your Gongle Maps                                             |                |                              |                                      |                                              |                            |   |
| ۲           | Geocoded Counts<br>Snows the number of module objects geocoded, grouped by genooding response |                | JOHN DOE 3                   | VIEW CHANGE LOG                      |                                              |                            |   |
| 8           | Geocoding last Kun a single geocoding test with detailed stipplay results.                    |                | BASIC                        |                                      |                                              | -                          |   |
|             | Geocode Addresses     Geocode your object addresses. This process may take a tow minutes!     |                | Name:*<br>Select Module:*    | John Doe<br>Leads                    | Notify Email:" si<br>Select Module Field:" W | termemohil@outrightcrm.com |   |
| ۲           | Address Cache     Provides access to Address Cache Information. This is only cache.           |                | SAVE CANCEL                  | VIEW CHANGE LOG                      | opore muscador.                              | Vali                       |   |
| Out<br>This | ight Invalid Domain Setting<br>settion contains Outright Invalid Domian Setting               |                | © Supercharged by SuiteCBM © | Provened By SugarCRM Q Served respon | se time: 0.14 seconds.                       | FACK TO TOP A              |   |
| SI          | Hp 17<br>License Activated                                                                    |                |                              |                                      |                                              |                            |   |
| 0           | itr'ght Invalid Domsin Configuration<br>View Invalid domsin cofiguration                      |                |                              |                                      |                                              |                            |   |
| 0           | itright Invalid Domain<br>View Invalid Domain                                                 |                |                              |                                      |                                              |                            |   |
| S           | nd Report<br>Send instant report on Email                                                     |                |                              |                                      |                                              |                            |   |

3. As you can see leads whose websites are invalid are now dead status.

| LEADS 🗸                            |                                    | C        | eate • 🔍 🤇        |   | Ξ IF | ADS 🗸                             |                                  | CR       | eate - Q (                 | 0@ |
|------------------------------------|------------------------------------|----------|-------------------|---|------|-----------------------------------|----------------------------------|----------|----------------------------|----|
| LEAD5                              |                                    |          |                   |   | LEA  | \DS                               |                                  |          |                            |    |
| Name 🔶                             | Website 🕀                          | Status 🔶 | Date Created 🔶    |   |      | Name 🌐                            | Website 🔶                        | Status 🔒 | Date Created $\Rightarrow$ |    |
|                                    |                                    |          | (1 - 50 of 100) > | K | 0.   | - 2014 ACTION -                   |                                  |          | [1 - 50 of 108]            | K  |
| Crearest Foods                     | cressenthalal.com                  | New      | 12/06/2022 09:54  | i | 1    | My Foo Sponge                     | myerosponge.com                  | Dead     | 12/06/2022 09:54           | i  |
| My Eco Sponge                      | myeosponge.com                     | New      | 12/06/2022 09:54  | 1 | 1    | Boo Boo Busters                   | 800 940 1977                     | Dead     | 12/06/2022 09:54           | i  |
| 🖉 🥒 Non Roo Rosters                | 800-940-1977                       | New      | 12/06/2022 09:54  | i | 1    | HAINTE /Natural Act Wanna Be      | nelwhellt.com                    | Dead     | 12/06/2022 09:54           | i  |
| KELCOURT PLASTICS INC              | KELCOURT.COM                       | New      | 12/06/2022 09:54  | i | 11/  | City of Elko, Nevada              | chelkouwus                       | Dead     | 12/06/2022/09:54           | i  |
| SELF TEST SOFTWARE                 | SELFTES (SUP OWARECOM              | New      | 12/06/2022 09:54  | i | - /  | Gritts#Dags                       | gritts4dags.com                  | Dynad    | 12/06/2022 09:54           | i  |
| Z QTRAC SOFTWARE                   | OTRACSOFTWARE.COM                  | New      | 12/06/2022 09:54  | i | 11/  | Lysium Lohs                       | hyslumlabs.com                   | Dead     | 12/06/2022 09:54           | i  |
| 📝 🖌 NAIWEE / Natural As I Wanna Bu | naiwhelle.com                      | New      | 12/06/2022 09:54  | i | - /  | FAIALK AND FOSTENT                | FAULKANDFOSTENT.COM              | Dead     | 12/06/2022/09:54           | i  |
| / Chefs Diet                       | chefsdiet.com                      | New      | 12/06/2022 09:54  | i | 1    | US HEALTH UNIVENTIATY HOSPITAL    | UNIVENTSITYHOSPITALCINCINNATLCOM | Dead     | 12/06/2022 09:54           | i  |
| 1 3000                             | java.com                           | New      | 12/06/2022 09:54  | i | - /  | KEY ENVIRONMENTAL                 | KEVENVIRONMENTAL.COM             | Dead     | 12/06/2022 09:54           | i  |
| City of Film, Necoda               | clatteration                       | New      | 12/06/2022 09:54  | i | 1    | WATENT ON INF                     | WATENTONI INFLUEN                | Dead     | 12/06/2022 09:54           | i  |
| CONQUESTION UK                     | CONQUESTOIL.CO.UK                  | New      | 12/06/2022 09:54  | i | - 1  | BEDFORD BASKET                    | BEDFORDBASKET.COM                | Dead     | 12/06/2022 09:54           | i  |
| / GritholDogs                      | grittstdogs.com                    | Plene    | 12/06/2022 09:54  | i | 111  | Sidis Labe                        | sidislahusom                     | Dead     | 12/06/2022 09:54           | i  |
| TECH ELECTONIC SYSTEMS INC         | TECHELECTRONICSYS.COM              | New      | 12/06/2022 09:54  | i | - /  | AMENTICAN AG FUELS LLC            | AMENTICANAGFUELS.COM             | Dead     | 12/06/2022 09:54           | i  |
| DUCE CONSTRUCTION                  | DUCE.CC                            | New      | 12/06/2022 09:54  | i | 11/  | Winder Farms                      | winderfarms.com                  | Dead     | 12/06/2022 09:54           | i  |
| / Junuz Audio                      | towczasticcom                      | Now      | 12/06/2022 09:54  | i | - /  | Wakeapnow                         | wakaupnowaam                     | Dead     | 12/06/2022 09:54           | i  |
| / The Orange Owl                   | theorangeowishop.com               | New      | 12/06/2022 09:54  | i | 1    | Edwin Wallet by Hive Design, Inc. | edwinwaliet.com                  | Dead     | 12/06/2022 09:54           | i. |
| 🖌 Lysium Labs                      | hysiumlabs.com                     | Nizw     | 12/06/2022 09:54  | i | 1    | LOC AID TECHNOLOGIES              | LOCAID.NET                       | Dead     | 12/06/2022 09:54           | i  |
| / Animal Genetics                  | animalgeneticsus                   | Nerec    | 12/06/2022 09:54  | i | 1    | AMHENTSTCOLLEGE                   | AMMENTSTATION                    | Dead     | 12/06/2022 09:54           | i  |
| / Dalen Products                   | date riproducts.com                | New      | 12/06/2022 09:54  | i | 1    | DPTR                              | datalo                           | Dead     | 12/06/2022 09:54           | i  |
| 🧨 City of Sleep                    | citymte leep.com                   | Dimm     | 12/06/2022 09:54  | i | 1    | AGLAIA BIOMEDICAL VENTURES        | AGEAGABRIMEDICAL 2004            | Dead     | 12/06/2022 09:54           | i  |
| / Oh yes! Foods                    | otives/cods.com                    | New      | 12/06/2022 09:54  | i | 1    | Crescent Foods                    | crescenthalal.com                | New      | 12/06/2022 09:54           | i  |
| / Dataclarity                      | datadaritycorp.com                 | Naray    | 12/06/2022 09:54  | i | 1    | RECOORT PLASTICS INC.             | KELCOURT.COM                     | New      | 12/06/2022 09:54           | Ĺ  |
| MamaDooKids                        | mamadookids.com                    | New      | 12/06/2022 09:54  | i | - 1  | SELF TEST SOFTWARE                | SELFTESTSOFTWARE.COM             | New      | 12/06/2022 09:54           | i  |
| AUDINAND FOSTENT                   | FAULKANDFOSTENT.COM                | New      | 12/06/2022 09:54  | i | 1    | QTRAC SOFTWARE                    | GTRACSOF IWARE.COM               | New      | 12/06/2022/09:54           | i  |
| / Gildenway                        | glideaway.com                      | New      | 12/06/2022.09:54  | i | 1    | Chets Dier                        | cheftidiet.com                   | New      | 12/06/2022 09:54           | i  |
| / Zyugan                           | ayagencom                          | New      | 12/06/2022 09:54  | 1 | 1    | Jovo                              | jewacom                          | New      | 12/06/2022/09:54           | i  |
| / Intropid Travel                  | intrepidtravel.com                 | New      | 12/06/2022 09:54  | i | 1    | CONQUEST OIL UK                   | CONQUESTOILCOUK                  | New      | 12/06/2022 09:54           | i  |
| 🧨 US HEALTH UNIVENTSITY RESPITAL   | UNIVENTS/CYPICSPITAL CIRCINNATICOM | New      | 12/06/2022 09:54  | i | 1    | TECH FLETCINIC SYSTEMS INC.       | TECHELECTRONICS/SJCOM            | New      | 12/06/2022 09:54           | i  |
|                                    |                                    |          |                   |   |      |                                   |                                  |          |                            |    |

4. Now instead of a status update, we'll choose to remove it. Currently, there are 100 leads.

| ■ INVALID DOMAIN CONFIGURATION                                                                                 | CREATE - Q @ 🛞             |      | 05 <del>v</del>                   |                                  | CR       | EATE - Q. (2     | 98 |
|----------------------------------------------------------------------------------------------------|----------------------------|------|-----------------------------------|----------------------------------|----------|------------------|----|
| JOHN DOE » EDIT                                                                                                |                            | LEAI | DS                                |                                  |          |                  |    |
| SAVE CANCEL VIEW CHANGELOG                                                                                     | < (1) >                    |      | Name 🗢                            | Website 🗢                        | Status 🗢 | Date Created 🗢   |    |
| RASIC                                                                                                    | -                          | 0-   | ana sittore 🝸 🚍                   |                                  |          | (1:50+1100) >    | K  |
| 1.600.000                                                                                                    |                            | 1    | My Eco Sponge                     | intyecosporge.com                | Dead     | 12/06/2022 09:54 | 1  |
| No. 10 August 10 August 10 August 10 August 10 August 10 August 10 August 10 August 10 August 10 August 10 Aug |                            | 1    | Sno Boo Busters                   | 800-940-1977                     | Dead     | 12/06/2022 09:54 | i  |
| Name: "John Uge Notity Email:"                                                                                 | shema.monit@oubighterm.com | 1    | NAJWBE / Natural As I Wanna Be    | natybelic.com                    | Dead     | 12/06/2022 09:54 | i  |
| Select Module?' Leads Select Module Field:'                                                                    | Website 🔽                  | - /  | City of Elio, Novada              | cialkonwan                       | Dued     | 12/06/2022 09:04 | 1  |
|                                                                                                    |                            | 1    | Griffs4Dogs                       | griffs-idogs.com                 | Dead     | 12/06/2022 09:54 | i  |
| Action:" Remove Update with status:                                                                            |                            | -/   | tysium Labo                       | lysiumlabscom                    | Dead     | 12/06/2022 09:54 | i  |
| Remove                                                                                                    |                            | 1    | FAULICAND FOSTENT                 | FAULKANDFOSTENT.COM              | Dead     | 12/06/2022 09:54 | i  |
|                                                                                                    |                            | 1    | IS HEALTH UNIVENTISTLY HOSPITAL   | UNIVENTSITYHOSPITALCINCINNATICOM | Duad     | 12/06/2022 09:54 | i  |
| SAVE CANCEL VIEW CHANGELOG                                                                                     |                            | -/   | KEYENVIRONMENTAL                  | KEVENVIRONMENTAL.COM             | Dead     | 12/06/2022 09:54 | i  |
|                                                                                                    |                            | 1    | WATENFONLINE                      | WATENTONLINECOM                  | Duard    | 12/06/2022 09:54 | 1  |
|                                                                                                    |                            | 11   | BEDFORD BASKET                    | BEDFORDBASKET.COM                | Dead     | 12/06/2022 09:54 | i  |
| © Supercharged by SuiteCRM © Powered By SugarCRM @ Server response time: 0.14 seconds.                         | BACK TO TOP A              | 1    | Sidis talas                       | sidialutsocom                    | Dead     | 12/06/2022 09:54 | i  |
|                                                                                                    |                            | 1    | AMENTICAN AG FUELS LLC            | AMENTICANAGEVELS.COM             | Dead     | 12/06/2022 09:54 | i  |
|                                                                                                    |                            | 1    | Winder Farms                      | winderfarms.com                  | Dead     | 12/06/2022 09:54 | i  |
|                                                                                                    |                            | 1    | Wakeupnow                         | webcupnow.com                    | Dead     | 12/06/2022 09:54 | i  |
|                                                                                                    |                            | -/   | Idwin Wallet by Hive Design, Inc. | edwinwallet.com                  | Dead     | 12/06/2022 09:54 | i  |
|                                                                                                    |                            | 1    | LOC AID TECHNOLOGIES              | LOC AID.NET                      | Dead     | 12/06/2022 09:54 | i  |
|                                                                                                    |                            | 1    | AMELENESE COLLEGE                 | AMHENTSTEEU                      | Dead     | 12/06/2022 09:54 | i  |
|                                                                                                    |                            | 1    | DPTR                              | detaie                           | Dead     | 12/06/2022 09:54 | i  |
|                                                                                                    |                            | 11   | AGLAIA/BOMEDICAL VENTURES         | AGLAIA-BIOMEDICAL COM            | Dead     | 12/06/2022 09:54 | i  |
|                                                                                                    |                            | - /  | Crescent Foods                    | crescenthalal.com                | New      | 12/06/2022 09:54 | i  |
|                                                                                                    |                            | 1    | RELOCHET PLANTICS INC.            | KELCOURTION                      | New      | 12/06/2022 09:54 | i  |
|                                                                                                    |                            | -/   | SELF TEST SOFTWARE                | SELFTESTSOFTWARE.COM             | New      | 12/06/2022 09:54 | i  |
|                                                                                                    |                            | 1    | QURACISCHTWARE                    | QURACSOFTWARE.COM                | New      | 12/06/2022 09:54 | 1  |
|                                                                                                    |                            | - /  | Chefs Diet                        | chefsdiet.com                    | New      | 12/06/2022 09:54 | i  |
|                                                                                                    |                            | 1    | kowo                              | jovracom                         | New      | 12/06/2022 09:54 | i  |
|                                                                                                    |                            | = /  | CONQUEST OIL UK                   | CONQUESTOILCOM                   | New      | 12/06/2022 09:54 | i  |
|                                                                                                    |                            | 1    | TECH ELECTONIC SYSTEMS INC        | TECHELECTRONICSYS.COM            | New      | 12/06/2022 09:54 | i  |
|                                                                                                    |                            |      |                                   |                                  |          |                  | 24 |

5. And now there are only 80 leads.

| LEADS 🗢                                 |                                   | C.       | 1FATE - Q (A)     | 8 :  | ≡ L6 | ADS 🗸                                                                                                    |                        |          | CREATE - O       | @ |
|-----------------------------------------|-----------------------------------|----------|-------------------|------|------|----------------------------------------------------------------------------------------------------|------------------------|----------|------------------|---|
| EADS                                    |                                   |          |                   |      | LE/  | ADS                                                                                                    |                        |          |                  |   |
| Name 👄                                  | Website 🔶                         | Status 📤 | Date Created      | 1 I. |      | Name 🕀                                                                                                    | Website 👄              | Status 🗢 | Date Created 👄   |   |
| - Alleschone Y II                       |                                   |          | (1 - 50 et 100) > | к    | 0.   | Raux actions 🔀 📻                                                                                                 |                        |          | (1 - 50 of 80)   |   |
| / My Ero Sponge                         | myerosponae.com                   | Dead     | 12/06/2022 09:54  | i    | 12.1 | Crearent Fonds                                                                                                   | crearenthalal.com      | New      | 12/06/2022 09:54 |   |
| / Boo Boo Busters                       | 800.940 1977                      | Dead     | 12/06/2022 09:54  | 1    |      | KELCOURT PLASTICS INC.                                                                                           | KELCOURT.COM           | New      | 12/06/2022 09:54 |   |
| / NAWIT / Natural Act Wanna Re          | nshuhelir.rnm                     | Dead     | 12/06/2022 09:54  | i    | - /  | STLF TEST SCIETWARE                                                                                              | SELFTESTSOFTWARE.COM   | New      | 12/06/2022 09:54 |   |
| / City of Elko, Nevrada                 | <u>cielko.wcus</u>                | Dead     | 12/06/2022 09:54  | i    |      | OTRAC SOFTWARE                                                                                                   | QTRACSOFTWARE.COM      | New      | 12/06/2022 09:54 |   |
| / Gritti-Dags                           | gritte-Seloge.com                 | Dead     | 12/06/2022 09:54  | i    | - /  | Churts Diet                                                                                                    | chetuliet.com          | New      | 13/06/2022 09:54 |   |
| 🖌 Lysion Labs                           | lysiumlabs.com                    | Dead     | 12/06/2022 09:54  | i    | /    | Jovo                                                                                                    | jovo.com               | New      | 12/06/2022 09:54 |   |
| / FALLIC AND POSTENE                    | PAULICAMINEDITENTATION            | Dead     | 12/06/2022 09:54  | i    | - /  | CONCRESS OF UK                                                                                                   | CONCRETENTION COLUMN   | Name     | 12/06/2022 09:54 |   |
| VUS HEALTH UNIVENTSITY HOSPITAL         | UNIVENTSITYHOSPITALCINCINNATI.COM | Dead     | 12/06/2022 09:54  | i    | /    | TECH ELECTONIC SYSTEMS INC                                                                                       | TECHELECTRONICSYS.COM  | New      | 12/06/2022 09:54 |   |
| KEY ENVIRONMENTAL                       | KEVENVIRONMENTAL COM              | Dead     | 12/06/2022 09:54  | i    | 1    | DUCE CONSTRUCTION                                                                                                | DISTRIC                | Name     | 12/06/2022 09:54 |   |
| WATENT ONLINE                           | WATENTONLINE.COM                  | Dead     | 12/06/2022 09:54  | i    | - /  | Tonez Audio                                                                                                    | tonezaudio.com         | New      | 12/06/2022 09:54 |   |
| / BEDFORD BASKET                        | REDFORDBASKELCTIM                 | Dead     | 12/06/2022 09:54  | i    | 1    | The Orange Owl                                                                                                   | theor angeowishop.com  | Name     | 12/06/2022 09:54 |   |
| / SidisLabs                             | sidislabs.com                     | Dead     | 12/06/2022 09:54  | i    | - /  | Animal Genetics                                                                                                  | animaigenetics.us      | New      | 12/06/2022 09:54 |   |
| AMENDICAN AG PUBLISLE                   | AMENTICANAGPUELS.COM              | Dead     | 12/06/2022 09:54  | i    | 1    | Dalan Products                                                                                                   | dataspenducturom       | Netw     | 12/06/2022 09:54 |   |
| / Winder Farme                          | windurtarms.com                   | Dead     | 12/06/2022 09:54  | i.   | - /  | City of Sleep                                                                                                    | cityotdeep.com         | Name     | 12/06/2022 09:54 |   |
| / Wakeupnow                             | wakeupnow.com                     | Dead     | 12/06/2022 09:54  | i    | 1    | Oh yes! Foods                                                                                                    | onvestoods.com         | New      | 12/06/2022/09:54 |   |
| 🖌 Edwin Wallet by Hive Design, Inc.     | adwirowallet.com                  | Dead     | 12/06/2022 09:54  | i    | - /  | Detacharity                                                                                                    | datachar itycor permit | Pister.  | 12/06/2022 09:54 |   |
| LOGAID TECHNOLOGIES                     | LOG-AID.NET                       | Dead     | 12/06/2022 09:54  | i    | 1    | MamaDooKids                                                                                                    | mamadooidds.com        | New      | 12/06/2022 09:54 |   |
| AMHENTST COLLEGE                        | AMHEN151.EDU                      | Dead     | 12/06/2022 09:54  | i    | - /  | Glidearway                                                                                                    | glideawayaaam          | Now.     | 12/06/2022 09:54 |   |
| / DPTR                                  | riptrilo                          | Dead     | 12/06/2022 09:54  | i    | 1    | Zyagen                                                                                                    | zyagen.com             | New      | 12/06/2022/09:54 |   |
| AGLAIA BIOMEDICAL VENTORES              | AGLAIA BIOMEDICALCOM              | Closed   | 12/06/2022 09:54  | 1    | - /  | Intropid Insed                                                                                                   | intropidtravel.com     | Now      | 12/06/2022 09:54 |   |
| / Crescent Foods                        | crescenthalal.com                 | New      | 12/06/2022 09:54  | i    | - /  | Kate Sommerville                                                                                                 | katesommerville.com    | New      | 12/06/2022 09:54 |   |
| ✓ RELCOURT PLASTICS INC.                | KELCOURT.COM                      | Now      | 12/06/2022 09:54  | i    | /    | Allurette                                                                                                    | myallanette.com        | Nate     | 12/06/2022 09:54 |   |
| ✓ SELF TEST SOFTWARE                    | SELFTESTSOFTWARE.COM              | New      | 12/06/2022 09:54  | i    | - /  | Wanu Water                                                                                                    | wantwater.com          | New      | 12/06/2022 09:54 |   |
| ✓ QERACSOFTWARE                         | QTRACSOFTWARE.COM                 | Now      | 12/06/2022 09:54  | 1    | -    | Rosalena                                                                                                    | rosaltena.co.ok        | New      | 12/06/2022 09:54 |   |
| / Chefe Olet                            | chefsdlet.com                     | New      | 12/06/2022 09:54  | i    | - /  | INDIANA UNIVENTSITY OF PENNSUV                                                                                   | ANIA IUPEDU            | New      | 12/06/2022 09:54 |   |
| 1 3000                                  | journann                          | New      | 12/06/2022 09:54  | 1    | - /  | Impire Fit Resorts                                                                                               | inspirefilessorta.com  | Now      | 12/06/2022 09:54 |   |
| CONQUESTION UK                          | CONQUESTOILCOUK                   | New      | 12/06/2022 09:54  | 1    | - /  | Nurture Soap                                                                                                    | nurbarcseag.com        | New      | 12/06/2022 09:54 |   |
| TECHTERCTONIC SYSTEMS INC.              | TECHELECTRONICSYS.COM             | New      | 12/06/2022 09:54  | i    | - /  | Romilly Wilde                                                                                                    | romllywlide.com        | New      | 12/06/2022 09:54 |   |
| A REAL PROPERTY AND A REAL PROPERTY AND |                                   |          |                   | 4    |      | and the second second second second second second second second second second second second second second second |                        |          |                  |   |

6. A fields are parsed into there respective columns.

| ≡    | ADMINISTRATION 🗸                                                           | ≡ 180                          | ALID DOMAINS 🚽                             |                              |                       | ſ        | REATE - 🤇 🖉 🖨         |
|------|----------------------------------------------------------------------------|--------------------------------|--------------------------------------------|------------------------------|-----------------------|----------|-----------------------|
|      | Configuration settings to adjust your Google Mape                          | -                              |                                            |                              |                       |          |                       |
| 0    | Geocoder Counts                                                            | INV                            | ALID DOMAINS                               |                              |                       |          |                       |
|      | Shows the number of module objects geocoded, grouped by geocoding response | 8                              | Name 🗢                                     | Record_link 😁                | Status 😌              | Module 🗢 | Reason Code 🗢         |
| 8    | Geocoding Test                                                             | 0+                             | GILLATTONA 🝸 🔳                             |                              |                       |          | (1 - 20 of 20)        |
|      | Run a single geocoding test with detailed display results.                 |                                | https://schoinwallet.com                   |                              | inactive              | Locards  | n                     |
| 6    | Proved Milderson                                                           | 1                              | https://agiala-biomedical.com              |                              | Inactive              | Leads    | 0                     |
| e    | CONCECCIÓN MELE MESME                                                      |                                | https://www.ironmental.com                 |                              | inactive              | Leads    | 0                     |
|      | Geocode your object addreses. This process may take a few minutes!         | - ',                           | https://gritholdoguenin                    |                              | Inactive              | Leads    | 0                     |
|      |                                                                            |                                | MusSilement on                             |                              | inactive<br>Togethere | Leads    | 0                     |
| ۲    | ) Address Cache                                                            |                                | https://800-940-1977                       |                              | inactive              | Leads    | 0                     |
|      | Provides access to Address Cache information. This is only cache.          |                                | https://watentonline.com                   |                              | inactive              | Leads    | 0                     |
|      |                                                                            | 1                              | https://aulkandfusterit.com                |                              | inactive              | Leads    | 0                     |
| Out  | ight Invalid Domain Setting                                                | 11/                            | https://winderterms.com                    |                              | inactive              | Leads    | 0                     |
| This | section contains Outright Invalid Domian Setting                           | - /                            | https://dptr.lo                            |                              | inactive              | Leads    | 0                     |
|      |                                                                            |                                | https://univentsity/tospitaleireinnati.com |                              | inactive              | Leads    | 0                     |
| 5    | ep 1:                                                                      | 1                              | https://dailm.mcm                          |                              | inactive              | Loads    | 8                     |
|      | License Activated                                                          | - /                            | https://lysionilabs.com                    |                              | inactive              | Loads    | U                     |
|      |                                                                            | 1                              | https://amenticanaghiels.com               |                              | inactive              | Leads    | n                     |
| 0    | utright Invelid Domain Configuration                                       | /                              | https://bedfordbasket.com                  |                              | inactive              | Leads    | 0                     |
|      |                                                                            |                                | MpcSidshhaam                               |                              | inactive              | Loads    | U                     |
|      | View Invalid domain conguration                                            | - ',                           | http://www.enst.edu                        |                              | Inactive              | Leads    | 0                     |
|      | the loss of Densels                                                        |                                | https://www.ident                          |                              | inactive              | Leads    | 0                     |
| × ×  | del gint invento comani                                                    | 0-1                            |                                            |                              | HIDEUVE               | Loads    | and the second second |
|      | View Invalid Domain                                                        |                                |                                            |                              |                       |          | (1-20.0(20)           |
| 5    | nd Report                                                                  |                                |                                            |                              |                       |          |                       |
|      | Send instant report on Email                                               | <ul> <li>Supercharg</li> </ul> | ed by SubeCRM © Powered by SuperCRM        | Q Server response time: 0.13 | seconds.              |          | BACK TO TOP A         |

## 7. This time enable both of these switches.

| ALED DOMAINS -       CEXEME       CEXEME       CEXEM | • Active •                                     | 0              |                                                                                                    | • 111        |                      |                    |                                                     |                             |                |                                                                                                    |                                                                                                    |                                                                     |                                                                                                    |                                                                                                    |                    |
|----------------------------------------------------------------------------------------------------|------------------------------------------------|----------------|----------------------------------------------------------------------------------------------------|--------------|----------------------|--------------------|-----------------------------------------------------|-----------------------------|----------------|----------------------------------------------------------------------------------------------------|----------------------------------------------------------------------------------------------------|---------------------------------------------------------------------|----------------------------------------------------------------------------------------------------|----------------------------------------------------------------------------------------------------|--------------------|
|                                                                                                    |                                                |                |                                                                                                    | <b>⊕</b> ← 1 | 0                    | î 🖸                | 0 0                                                 |                             | Ē (            | > 1                                                                                                    |                                                                                                    |                                                                     | 1:                                                                                                    | of 14,422                                                                                                    | - 24               |
|                                                                                                    | Report Se                                      | ent Su         | ccessfully                                                                                                    | I            | nvalid               | Domains 🛽          | x vortin                                            |                             |                |                                                                                                    |                                                                                                    |                                                                     |                                                                                                    |                                                                                                    |                    |
|                                                                                                    |                                                |                |                                                                                                    | at 💧         | SuiteCRM             | csharma maritigio. | trighterm.com                                       | 1                           |                |                                                                                                    | 3:45                                                                                                    | PM (Omin                                                            | utes ago                                                                                                    | Hill      Auge      Auge       Auge       Auge       Auge       Auge       Auge       Auge       Auge       Auge       Auge       Auge       Auge       Auge       Auge       Auge        Auge        Auge        Auge        Auge        Auge        Auge        Auge         Auge         Auge                                                                                                    |                    |
| ł.                                                                                                    | Suspected<br>Domain Id                         | Module<br>Name | Description                                                                                                    | ces          | <b>*</b>             | Name               | Suspec                                              | ted<br>n Id                 | Module<br>Name | 2                                                                                                    | De                                                                                                    | escriptio                                                           | n                                                                                                    | the second second |                    |
|                                                                                                    | adb0ebc7-00e7<br>9267 7a53<br>638f11046467     | - Leads        | First try with: http://edwinwaller.com/Error Code O IP was not<br>found-> Second try with: https://edwinwaller.com/Error Code<br>O IP was not found >> Third try with:<br>https://www.edwinwaller.com/Error Code O IP was<br>not found->><br>second try only with: edwinwaller.com/Error Code O IP was<br>not found->> | 9<br>Int     | l https://ed         | winwallet.com      | adbüebs?<br>S2b/-//<br>638f110d                     | 00e7.<br>6d-<br>64d7        | aads           | First try with<br>>> Second try<br>found->> Thi<br>IP was not for<br>Code 8 IP was<br>First try with : | http://edwinwalle<br>y with : https://edb<br>rd try with : https:<br>und >> Fourth try<br>s not found ->><br>http://agleia-bion    | d com Em<br>vinwallats<br>Proves ad<br>y only with<br>medical.co    | or Code<br>com Erro<br>winwalla<br>1 - <u>odwir</u><br>am Error                                                                                                    | B IP of<br>or Con<br>at corr<br>swalle                                                                                                    | inas<br>de C<br>Em |
| om f156<br>de<br>633                                                                                                    | 78a5 4621<br>12 4dd5<br>#11875272              | Leads          | First try with: http://kgleia biomedical.com Error Code O IP was<br>not found> Second try with: http://kgleia-biomedical.com<br>Error Code O IP was not found> Trird try with:<br>http://www.gleia-biomedical.com Error Code O IP was not<br>/ound ->> Found try oriv with: reade biomedical.com Error                 | 1            | t <u>hites ling</u>  | lais-biomedical.co | <u>de12-de</u><br><u>de12-de</u><br><u>638(118)</u> | 4621<br>105-<br>5272        | eads           | found->> Se<br>0 IP was not<br>com Error Co<br>hiomedical or<br>First by with<br>found->> Se           | cond try with : htt<br>found->> Third tr<br>de 0 IP was not 6<br>in Error Code 0 I<br>http://keyenviron<br>cond try with : http:// | y with . ht<br>ound->><br>P was not<br>mental cr                    | Fourth to<br>those of the second second | dical co<br>ny aola<br>ny aniy<br>ao<br>r Code<br>antal o                                                                                                    | mi<br>wit          |
| com                                                                                                    | 4655e831-0e45<br>0463-66-2                     | Leads          | Cride DIP was not found->><br>First by with : http://logenvironmental.com Error Code 01P was not found                                                                                                    | 3            | 5 https://ke         | yenvironmental co  | m 0db3-61<br>639f11c6                               | 12- 1<br>:309               | eada           | 0 IP was not<br>com Error Co<br>keysnylronmo                                                           | lound-co: Third Ir<br>de 0 IP was not 5<br>ental.com Error C                                                                       | y with 1 hi<br>ound 32<br>Jode D IP 1                               | lps //ww<br>Fourth b<br>was not                                                                                                    | re key<br>ry only<br>tound                                                                                                    | wit<br>            |
|                                                                                                    | 638F11cfe309                                   |                | https://keyenvirormental.com Error Code 01P visa not found-<br>>> Thin's try with : https://www.keyenvirormental.com Error<br>Code D1P was not found ->> Fourth fty only with :<br>keyenvirormental.com Error Code 01P was not found->>                                                                                | 4            | htt <u>es.//</u> uti | lls4dpos.com       | 200e2333<br>7e04-26<br>638f1129                     | <u>e962</u><br>(1a-<br>7674 | .eads          | Pirst try with :<br>>> Second try<br>found->> Th<br>was not found<br>ID                                | http://orifis4doos<br>y with : https://grif<br>rd by with : https://grif<br>d->> Fourth by o                                       | Loom Erro<br>Is4dogs.c<br>Assess.col<br>mly with :                  | Original and a second and a second a second a second        |                                                                                                    |                    |
|                                                                                                    | 2d8e2333<br>e9b2-7c04-<br>2b1a<br>638(11297574 | Leads          | First bry with: http://griffs4dags.com/Error Code OIP was not<br>found=>> Second bry with: https://griffsfdags.com/Error Code<br>OIP was not found =>> Third bry with:<br>https://www.griffs4dags.com/Error Code OIP was not found=>><br>huthr bry any with: griffsfdags.com/Error Code OIP was not found=>>           |              | 5 <u>https://ow</u>  | istalic cam        | 21770x81<br>7181-x<br>630111br                      | 3776-<br>195-<br>1906       | eada           | First by with .<br>Second try w<br>found->> Thi<br>was not found<br>IP was not for                     | http://naiwbellc.c<br>th::https://naiwbellc.c<br>th::https://naiwbellc.c<br>td:w/with::https:<br>d-w/Fourth.try.o<br>und-w/        | ann Eirior<br>eile com F<br>Paren nai<br>inly with :                | Code 0 I<br>irror Coo<br>iwhelio (<br>naixheli                                                                                                    | IP was<br>de 0 IP<br>com Em<br>la com f                                                                                                    |                    |
| 23                                                                                                    | 21770x81<br>(776-7181-<br>0395-                | Leads          | frand<br>First try with : http://heivabell.com Error Code0 IPwas not<br>foundSecond-try with : http://heivabell.com Error Code0<br>IP was not found Thrid try with :                                                                                                    |              | biles.//ww           | ecoroanic.com      | Icad8e97<br><u>6871-7</u><br>638ec7aa               | 1636.<br>59:<br>6667        | eads           | First try with :<br>>> Second try<br>found->> Thi<br>IP was not fo                                     | http://www.sorgan<br>y with : https://doi<br>rd try with : https:<br>und ->> Fourth to                                             | <u>Ja.com</u> Er<br>coorganic<br><del>Peren vie</del><br>y only wit | ror Code<br>com En<br>recordan<br>h : <u>viveo</u>                                                                                                    | e 0 IP w<br>rer Cod<br>nic com<br>serganic                                                                                                    | E                  |
| 6381116c                                                                                                    | 1306                                           |                | https://www.neiwbells.com/Error Code 0 IP was not found ->><br>Fourth by only with : neiwbells.com Error Code 0 IP was not<br>found->>                                                                                                    |              | 60ps 580             | 0-040-1977         | 18dme72-<br>5b2c-1e                                 | 1913-<br><u>Gb-</u>         | eads.          | First try with :<br>Second try with ->> Third try -                                                    | http://800-940-11<br>th: https://800-940-11<br>th: https://www.                                                                    | 977 Error<br>40-1977 F<br>/ 800-940-                                | Code 0 I<br>mor Cor<br>1977 Er                                                                                                    | IP was n<br>de 0 IP v<br>nor Code                                                                                                    | 10 10 10           |
| 10                                                                                                    | 108e97-153b                                    | Leads          | First by with thttp://www.goorganic.com Error Code 01P was not                                                                                                    |              |                      |                    | 63811104                                            | o ibb                       |                | tound->> Fo                                                                                            | and try only with :                                                                                                    | 800-940-                                                            | agri Er                                                                                                    | TOP DOG                                                                                                    | 50                 |